## 供应商注册完成后办理数字认证证书 (CA) 操作方法

1. 输入用户名和密码登录, 在平台首页点击【CA 办理】;

③ 不安全 | ecp.capitalwater.cn

| <b>▲</b> 招标公告                  | MORE >     | 登录             | 注册        |
|--------------------------------|------------|----------------|-----------|
| 招标公告 变更公告 中标候选公告 中标结果公告        |            | ▲、 网赴公告        | MORES     |
| 【汤沟水厂项目-低压电气】招标公告              | 2019-10-28 |                | MORE/     |
| 【汤沟水厂项目-高压电气】招标公告              | 2019-10-28 | 第十三届智慧城市大会智慧   | 财务分论坛邀请参  |
| 【临澧荷花水厂项目-澳酸盐仪】谈判公告            | 2019-10-28 | 关于召开办公用品、标准化   | :工业品等通用型产 |
| 【长治市主城区及长北区污水处理厂提标改造工程加药系统采购】  | 2019-10-28 | 忘记账户找回处理单      |           |
| 【长治市主城区及长北区污水处理厂提标改造工程高效沉淀池设备  | 2019-10-28 | e精采-供应商操作手册    |           |
| 【长治市主城区及长北区污水处理厂提标改造工程D型滤池(滤料… | 2019-10-28 | 供应商平台登录注册流程    |           |
| 【长治市主城区及长北区污水处理厂提标改造工程曝气系统采购】  | 2019-10-28 |                |           |
| 【长治市主城区及长北区污水处理厂提标改造工程空息风机采购】  | 2019-10-28 |                |           |
| ▼ 非招公告                         | MORE >     | 🙆 下载中心         | E CA办理    |
| 采购公告 采购结果                      |            |                | MORE      |
| 【定子采购】询价公告                     | 2019-10-29 | 1 快应时公告        | MORE/     |
| 【皇木关污水处理厂应急预案备案】询价公告           | 2019-10-29 | 天津津滨华测产品检测中心   | 有限公司入网公示  |
| 【皇木关污水处理厂应急预案备案】询价公告           | 2019-10-29 | 上海连成 (集团) 有限公司 | 1入网公示     |
| 【进水在线监测设备采购】询价公告               | 2019-10-28 | 河南省矿山起重机有限公司   | ]入网公示     |
|                                |            | 天津华北工程勘察设计有限   | 公司入网公示    |

ର୍ ★

申请数字证书

| <ol> <li>选择</li> <li>如果需要</li> <li>要提示:为订</li> </ol> | 2 項写申請单 3 上传申請<br>書看已经申请成功或者正在申请中的CA信息,请点击" <u>CA申请列表</u> " 查看。 7 満足各供应商网上投标的业务需要,同时防止数字证书的丢失,提环,失效而影响到                                | 信息扫描件 文付订单 支付订单                                                                                        | 5 完成购买 予证书,分公司、办事处等分支机构较多的企                                          |
|------------------------------------------------------|----------------------------------------------------------------------------------------------------|----------------------------------------------------------------------------------------------------|----------------------------------------------------------------------|
| a 36 mi                                              | KHUELCENTEN # 26/125444725098238X4472*                                                                                                 | CC-895-20164                                                                                           | 1/1-11-1-11-                                                         |
| ▲尖型<br>数字证书 电                                        | 使用范围<br>子化平台登录、投标段名、标书盖章、数字签名、标书加密、上传下载等操作                                                                                             | 内南資料<br>申请表和协议扫描件(加盖公章)2份;<br>三辺扫描件、若三近合一只需一近(加盖公章)1份;<br>(カトリの)2027年(カロジーの第一位(加益公章)1份;                | 收发作示在<br>存储介质费用:¥50.00/把<br>单位身份数字证书含签章费用:¥450.00/个/年                |
| 数字证书 身                                               | 纷纷近和电子签名,标书盖章,全流粮电子招投标项目中,在相关阶段作为个人的电子签章使用                                                                                             | 短37人場份加过当期中(加重公單)187<br>申请表現和协议扫描件(加重公章)269;<br>申请人身份证引插件(加重公章)169;<br>申请人手持身份证照片扫描件(加重公章)169          | 存儲介质费用: ¥50.00/把<br>个人身份数字证书含签章费用: ¥150.00/个/年                       |
| (¥:40<br>章 (¥:45<br>申请个数:<br>价格:¥(<br>)              | 关环节的身份验证、加盖公章使用。数字证书收费标准:人民币佰佰元整,其中包含单<br>0万年者)、Usbkey—(¥:50元个)。(收到申请树料两个工作日内邮告出CA证<br>1 个 +<br>0.1 元/个/年                              | <ul> <li>1036/03579证书含签</li> <li>(2) 填写申</li> <li>(3) 下载系</li> <li>(3) 下载系</li> <li>(3) 核对申</li> </ul> | 斎信息、上传证件原件扫描件<br>统主成的申请表,加盖公童并上传扫描件<br>斎信息,进行订单支付<br>④ 核对申请信息,进行订单支付 |
| <b>久</b><br>个人<br>段作<br>套)                           | <b>个人数字证书</b><br>数字证书主要被用未进行身份验证和电子签名,在全流程电子招投标项目中,由<br>为个人的电子签章便用。数字证书收费标准:人民币贰佰元整,其中包含个人身<br>、UsbKey一个(¥:50元个)。(收到申请材料两个工作日内邮酱出CA证书) | 企业法人、投标授权代表在相关阶<br>份数字证书含签章(¥:150元年<br>*                                                               | 3 CA制作好后,是顺风到付哦                                                      |
| 申请                                                   | 个数: 1<br>: ¥0元/个/年                                                                                                    | 购买                                                                                                    |                                                                      |

3. 填写"数字证书申请表", 上传所有证件的扫描件, 点击【提交】按钮;

| 本人                                                                                                    | 的申请证书而提供的资料完全真实。                   | 本人愿意承担由于提供的资料虚          | 跟失实而导致的一切后果。        |     |
|----------------------------------------------------------------------------------------------------|------------------------------------|-------------------------|---------------------|-----|
| L证书办理类型                                                                                                    |                                    |                         |                     |     |
| 服务名称:单位身份数字证书<br>购买数量:1个                                                                                                    |                                    | 证书有效期:1年<br>价格:0.1元/个/年 |                     |     |
| II.申请单位资料                                                                                                    |                                    |                         |                     |     |
| 单位名称 2000 2000 2000 2000 2000 2000 2000 20                                                                                                    | * 通过信息验证!                          | 单位地址                    | * 通过信息验证!           |     |
| 单位电话                                                                                                    | * 请填写信息!                           | 单位传真                    | * 请填写信息!            |     |
| 发票关型 □ 增值祝专票 ⑧电子普通发第<br>(此服务仅支持开具电子增值新                                                                                                    | 【<br>:普通 <b>过票</b> )               | 开票信息 请选择                | * 开具电子增值税普通发票说明     |     |
| Ⅲ.代办人资料                                                                                                    |                                    |                         |                     |     |
| 代办人                                                                                                    | * 通过信息验证!                          | 手机号码                    | * 通过信息验证!           |     |
| 身份证号码                                                                                                    | * 通过信息验证!                          | 电子邮箱                    | * (部稿用于接收电子增值祝普通发票) | 通过信 |
| V.附件上传                                                                                                    |                                    |                         |                     |     |
| 是否三证合 ●是 ◎否<br>统 社会信用代码:<br>第1日编辑代码:<br>開日编件:<br>開日编件:<br>第1日ののの719862138G<br>図片上佐<br>の<br>の<br>の<br>の<br>の<br>の<br>の<br>の<br>の<br>の<br>の<br>の<br>の | *<br>上作格式(jpg. png) <u>示例-请上</u> ( | 選过信息给证!<br>法言制定:色原件     |                     |     |
| 经办人身份证题扫描 图片上传 件                                                                                                    | 上传格式(.jpg, .png) <u>示例-身份</u>      | 分证正反面清晰                 |                     |     |

单位身份数字证书申请表

 点击【申请表下载】【授权文件模板下载】下载系统生成的 CA 申请表, 核对申请表信息, 打印出申请表加盖公章, 上传已加盖机构公章的 CA 申请表扫描件和授权文件, 点击【提 交】按钮;

| 進择证书         2         填写申请单 | 3 上传申请信息扫描件              | 支付订单           | 5 完成购买 |
|------------------------------|--------------------------|----------------|--------|
|                              | 单位身份数字证书申请表              |                |        |
| 本人为申请证                       | 书而提供的资料完全真实。本人愿意承担由于提供的资 | 叫虚假失实而导致的一切后果。 |        |
| L证书办理类型                      |                          |                |        |
| 服务名称:单位身份数字证书<br>购买数量:1个     | 证书有效期:1年<br>价格:500元/个/年  |                |        |
| II. 申请表下载 授权文件模板下载           |                          |                |        |
| Ⅲ.申请表盖章扫描件上传                 |                          |                |        |
| 申请表盖章归描件 上传格式(.pdf)          | 示例-请上传清断彩色原件 *           |                |        |
| 授权文件 上传格式(.pdf)              |                          |                |        |
|                              | 提交 返回上一页 返回列表            |                |        |

5. 在支付信息确认支付页面,确认支付信息,确认无误后,上传【缴纳凭证】;

| 选择证书         2 填写申请                                                                                 | ▲ <b>3</b> 上传申请信息扫描件                              | 4 支付订单          | 5 完成购买 |  |
|----------------------------------------------------------------------------------------------------|---------------------------------------------------|-----------------|--------|--|
|                                                                                                    | 申请信息确认支付                                          |                 |        |  |
| 本人为申请证                                                                                              | 书而提供的资料完全真实。本人愿意承担由于提供的                           | 资料虚假失实而导致的一切后果。 |        |  |
| L证书办理类型                                                                                             |                                                   |                 |        |  |
| 服务名称:单位身份数李证书<br>购买数量:1个                                                                            | 证书有效期:1年<br>价格:500元/个/年                           |                 |        |  |
| 11.申请人资料                                                                                            |                                                   |                 |        |  |
| <ul> <li>申请单位:</li> <li>发票拾头:</li> <li>发票金額:</li> <li>收件人:</li> <li>收件地址:</li> <li>联系方式:</li> </ul> |                                                   |                 |        |  |
| 电子邮箱:                                                                                               |                                                   |                 |        |  |
| III.文11/万式<br>支付方式: 上位支付凭证 CA 飲養审核<br>因片上传 上传程                                                      | 以费用到账为准, 请上传转账记录先证。<br><mark>St(jpg, -png)</mark> |                 |        |  |

6. 提交成功, 需要等待审核。

| 服务             | 名称: 单位身份数:<br>数量: 1个 | ecptest.capitalwater.cn 显示<br>提交成功,请等待审核结果!         |
|----------------|----------------------|-----------------------------------------------------|
| 1.申请人资料        |                      | 确定                                                  |
| 申请单位<br>发票抬头:  |                      |                                                     |
| 发票金额:          | -                    |                                                     |
| 收件人:           |                      |                                                     |
| 联系方式:<br>电子邮箱: |                      |                                                     |
| 11.支付方式        |                      |                                                     |
| 支付方式:          | 上传支付凭证图片上            | CA徽要审核以费用到账为准, 请上传转账记录凭证.<br>存 上传播式(jpg, png)<br>删除 |
|                |                      | 提交 返回上一页 返回列表                                       |

7. 点击返回申请列表页,可以查看 CA 申请的审核状态。

| 位置 返回首页 > 购买CA申请列表                 |               |                          |           |    |
|------------------------------------|---------------|--------------------------|-----------|----|
| 服务名称:                              | 单位名称:         |                          | 查询        |    |
| 购买申证                               | 信息            |                          | 申请进度      | 操作 |
| > 单位身份数字证书<br>申请单位:<br>领取码: 证书序列号: |               | 证书有效期:                   |           |    |
| 单位身份数字证书<br>申请单位:<br>领取码:          | 申请人<br>证书序列号: | 申请时间: 2019-10-29<br>证书有效 | 侍軍峻<br>明: | 章章 |
| > 单位身份数字证书<br>申请单位:<br>领取码         | 申请人<br>证书序列号: | 申请时间: 2019-10-29<br>证书有效 | 待审核<br>明: | 28 |

审核员核对申请信息,审核通过后,会办理 CA 并寄出 CA 和发票;审核不通过的话,可以在 CA 申请列表中,点击申请 CA 名称进行信息修改后再次提交审核,审核通过后可以下载发票。

| cp.capitalwater.ch |          |          |         |                  |      |           |       |              |
|--------------------|----------|----------|---------|------------------|------|-----------|-------|--------------|
| AR .               | 東西 (     | САФЭ́в ж |         |                  |      |           |       |              |
| 采购管理               | CAMISSIN | in a     |         |                  |      |           |       |              |
| 报省投标               |          | CA类型:请选择 |         | 申请人:             |      | 申请时间: 🔤 ~ |       | 29 22        |
| 项目精制               | САф      |          |         |                  |      |           |       |              |
| 资审结果               | 序号       | CA类型     | 申请人     | 申請时间             | 服务类型 | 申请进度      | 证书有效期 | 操作           |
| 澄清异议               | × 1      | 单位身份证书   | 赵飞翔     | 2020-01-02 13:58 | 征书办理 | 审核不通过     | ~     | [查看] (修改]    |
| 定标                 | 2        | 个人数字证书   | hhh     | 2019-12-02 11:31 | 证书办理 | 审核通过      | ~     | [查看][下载发票]   |
| 合图                 | 3        | 单位事份证书   | 赵飞翔     | 2019-11-29 10:34 | 证书办理 | 待审核       | ~     | [查看]         |
| av (1818)          | 4        | 单位身份证书   | 赵飞翔     | 2019-11-14 10:39 | 证书办理 | 待审核       | ~     | [魚衢]         |
| s.PHERKE           | 5        | 单位身份证书   | 赵飞翔     | 2019-10-30 15:10 | 证书办理 | 待支付       | ~     | [查看][修改][删除] |
| LA管理               | <b>6</b> | 单位身份证书   | 赵飞翔     | 2019-10-30 14:40 | 证书办理 | 待支付       | ~     | [查看][修改][删除] |
| A申请                | 7        | 单位身份证书   | 赵飞翔     | 2019-10-30 11:57 | 证书办理 | 待支付       | ~     | [查看][修改][删除] |
| ۲                  | 8        | 单位身份证书   | 赵飞翔     | 2019-10-30 11:41 | 证书办理 | 待支付       | ~     | [查看][修改][删除] |
|                    | 9        | 单位身份证书   | 赵飞翔     | 2019-10-30 11:20 | 征书办理 | 待支付       | ~     | [查看][修改][删除] |
|                    | 10       | 单位身份证书   | ±27℃6月8 | 2019-10-30 09:47 | 征书の理 | 待支付       | ~     | [濟費][修改][删除] |

| <mark>②請</mark> 采<br>ecp.capitalwater.cn | 首创股份电子商务平台 | Q 请输入关键词 | 9                        | 搜索   | 2010-81136388<br>全國資源热线 (周一至周五 8:30-18:00) |
|------------------------------------------|------------|----------|--------------------------|------|--------------------------------------------|
| 首页                                       | 招标公告       | 非招标公告    | 电子超市                     | 服务中心 | 政策法规                                       |
| 位置 返回首页 > 別                              | 9买CA申请列表   |          |                          |      |                                            |
| 服务名称:                                    |            | 单位名称:    |                          | 音询   |                                            |
|                                          | 购买申请信息     |          | 申                        | 请进度  | 操作                                         |
| > 单位身份数字证书<br>申请单位:<br>领取码:              | 申请,证书序列    | 申请时间:    | : 2020-01-02 章<br>证书有效期: | 核不通过 | 提交申请信思<br>查看                               |

9 下载发票需要先生成发票,需要等几秒钟查看结果,因为网络的原因,出现错误,可以再 等几秒,再次点击查看结果按钮。

| 桌面 CA申请 ×        |                                                                                                    |                |                                     |  |  |  |  |  |
|------------------|----------------------------------------------------------------------------------------------------|----------------|-------------------------------------|--|--|--|--|--|
| 发票偏意             |                                                                                                    |                |                                     |  |  |  |  |  |
| 购买方名称:           | in the second second seco | 购买方识别号:        |                                     |  |  |  |  |  |
| 购买方企业类型:         |                                                                                                    | 购买方地址          | and the second second second second |  |  |  |  |  |
| 购买方手机:           |                                                                                                    | 购买方邮箱(接收发票邮箱): |                                     |  |  |  |  |  |
| 财务信息             | 财务信息                                                                                                    |                |                                     |  |  |  |  |  |
| 合计金额:            | E.m.                                                                                                    |                |                                     |  |  |  |  |  |
| ◆ 生成次素 ● 合有代本 ◎回 |                                                                                                    |                |                                     |  |  |  |  |  |
|                  |                                                                                                    |                |                                     |  |  |  |  |  |
|                  |                                                                                                    |                |                                     |  |  |  |  |  |